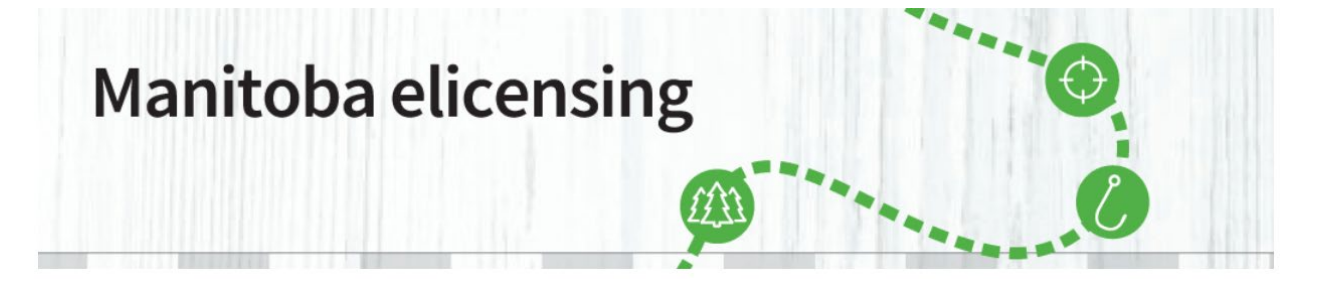

Step 1: Go to www.manitobaelicensing.ca home page. Click the Draws tab.

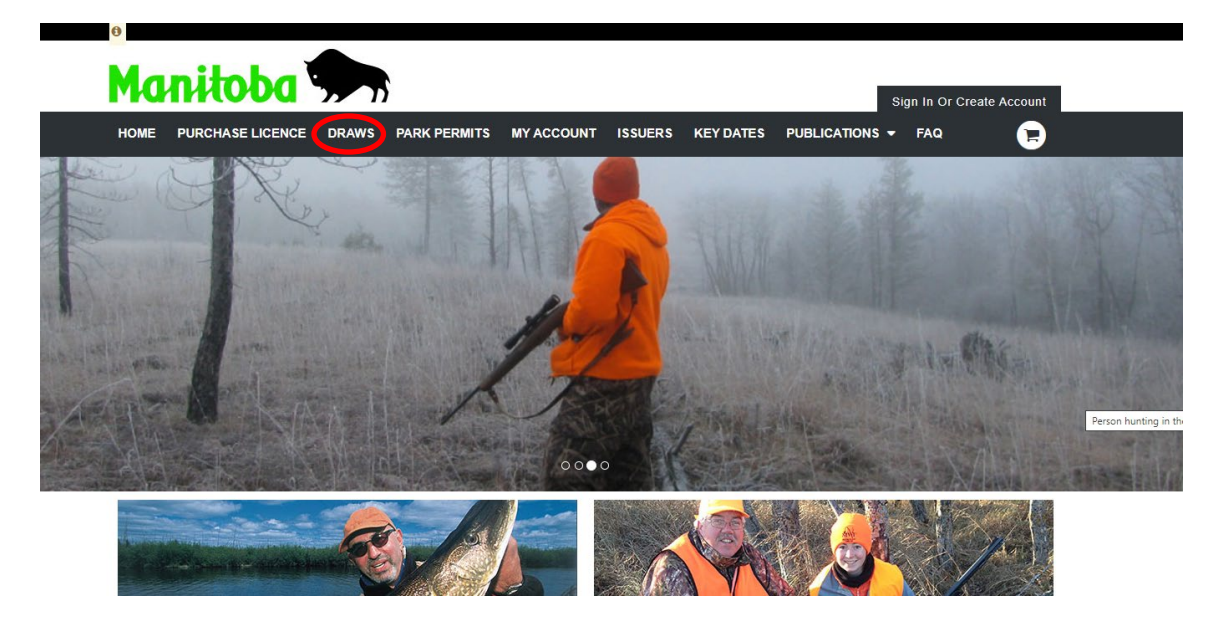

**STEP 2:** Review the overview of the Wildlife and Fisheries Branch and proceed to the following link: https://manitoba.ca/sd/fish\_and\_wildlife/wildlife

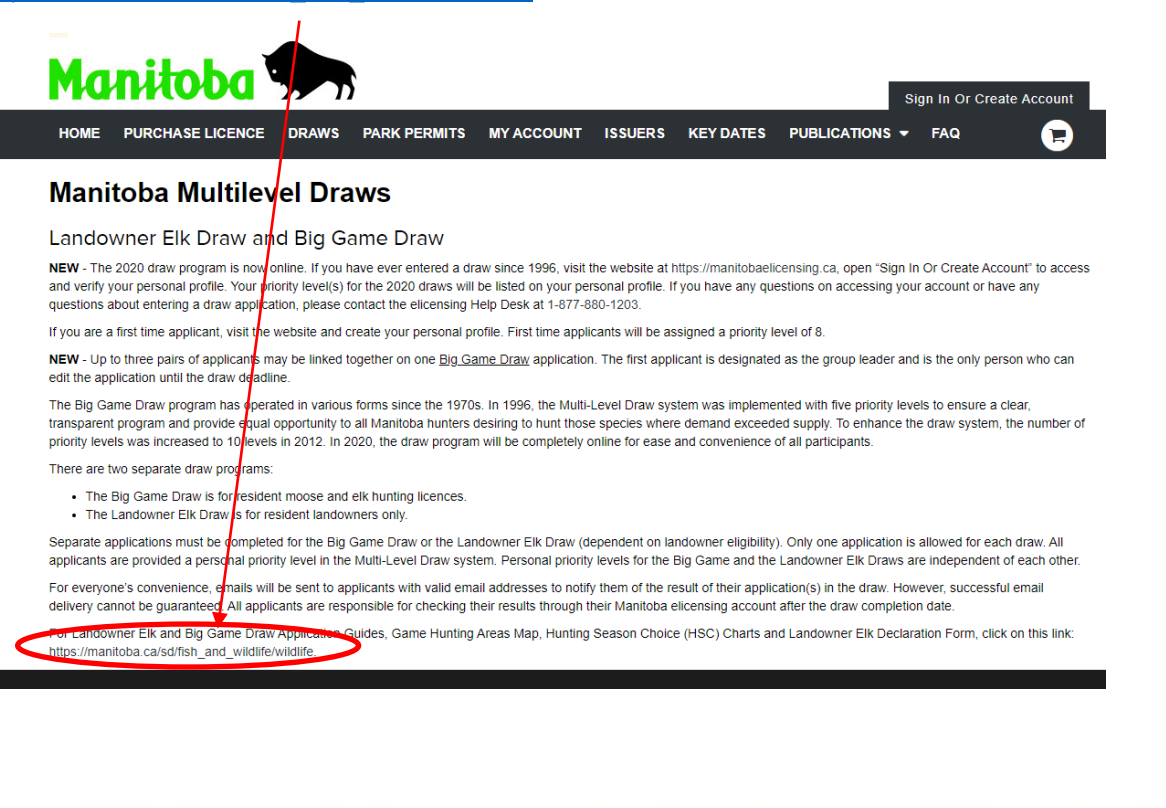

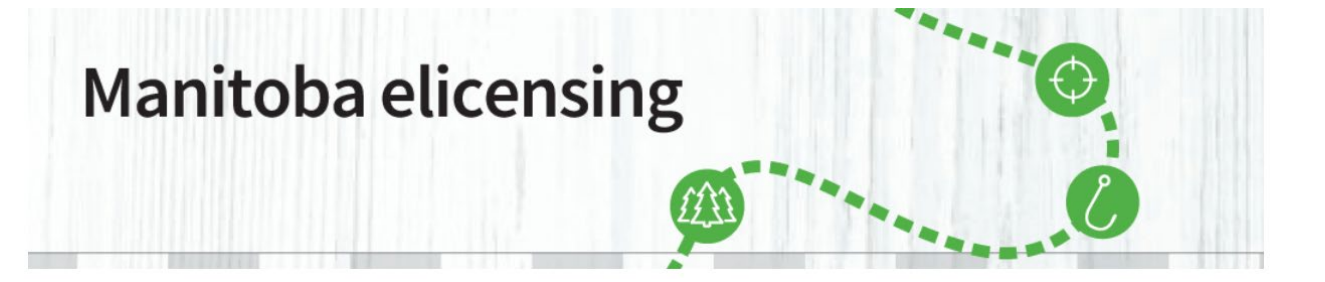

**STEP 3:** You can access all the information and charts you need to be well informed on the current year draw program by clicking the appropriate links:

istainable Development | Provir 🗙 🕂

a/sd/fish\_and\_wildlife/wildlife/

Manitoba.ca > Sustainable Development > Fish and Wildlife > Wildlife

#### **Get Started**

Home Page About Parks Fish and Wildlife Water Forest and Lands Research, Data and Maps Waste Management Environment and Biodiversity Permits, Licences & Approvals

#### Stay Connected to the Manitoba Government

Join us on Facebook Follow us on Twitter Subscribe to our RSS View our videos on YouTube View our photos on Flickr

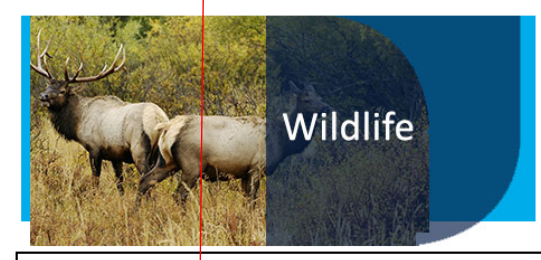

#### Multi-Level Draw Program

New: The draw program is now online.

If you have ever entered the draw since 1996, you already have a personal profile on the system. Please contact the elicensing Help Desk at 1-877-880-1203 to access and verify your personal profile. Your priority level(s) for the draws will be listed on your personal profile.

If you are a first time applicant to the Multi-Level Draw Program, please create your account and personal profile from the <u>E-</u> <u>Licensing Home Page</u>.

#### Important Draw Dates

#### Manitoba Big Game Draw Program

Online applications accepted May 1 - May 31 (11:59 pm) Notification of draw results - June 21 Licence <u>payment deadline</u> - July 15 (11:59 pm)

Manitoba Big Game Draw Program

#### Manitoba Landowner Elk Draw Program

Online applications accepted May 1 - May 31 (11:59 pm) Declaration of Lands Owned Deadline - May 18 Notification of draw results - June 21

Manitoba Landowner Elk Draw Program and Declaration of Lands Owned

.. . . . .

#### Need More Info?

Email or call us at: 204-945-6784 1-800-214-6497

#### **Quick Links**

New Process for 2020 Caribou Licence Sales

Manitoba Big Game Draw Program

Manitoba Landowner Elk Draw Program

Spring Supplement Hunting Guide

Big Game Aerial Surveys

Spring Snow and Ross's Goose Conservation Licence

Moose Hunting Closure

The Fisheries and Wildlife Amendment Act (Restitution)

Hunting Guide Hunting Guide Licence

Information

Hunter Questionnaires

Trapping Guide

Conservation Data Centre

Be Bear Smart

#### Resources

Phone Book

Manitoba Laws News Releases

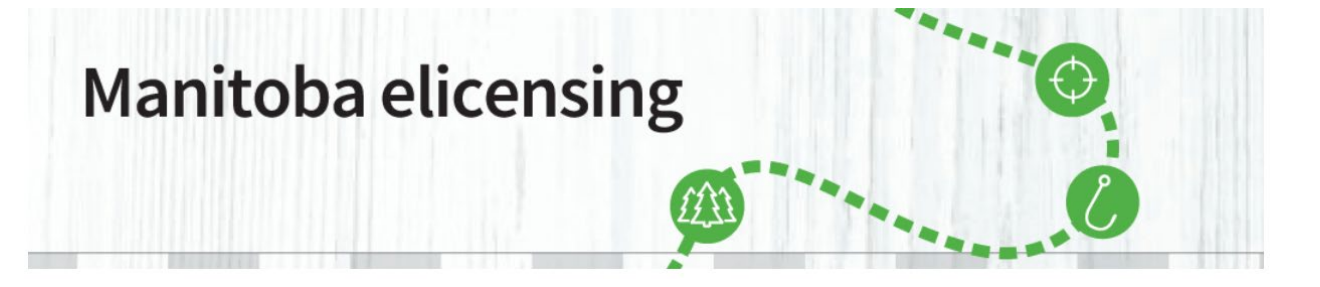

**Step 4:** If you clicked on the <u>Manitoba Big Game Draw Program</u> link the following Form screen will appear that will contain all the information on the Big Game Draw. Just click on any of the three tabs as seen below.

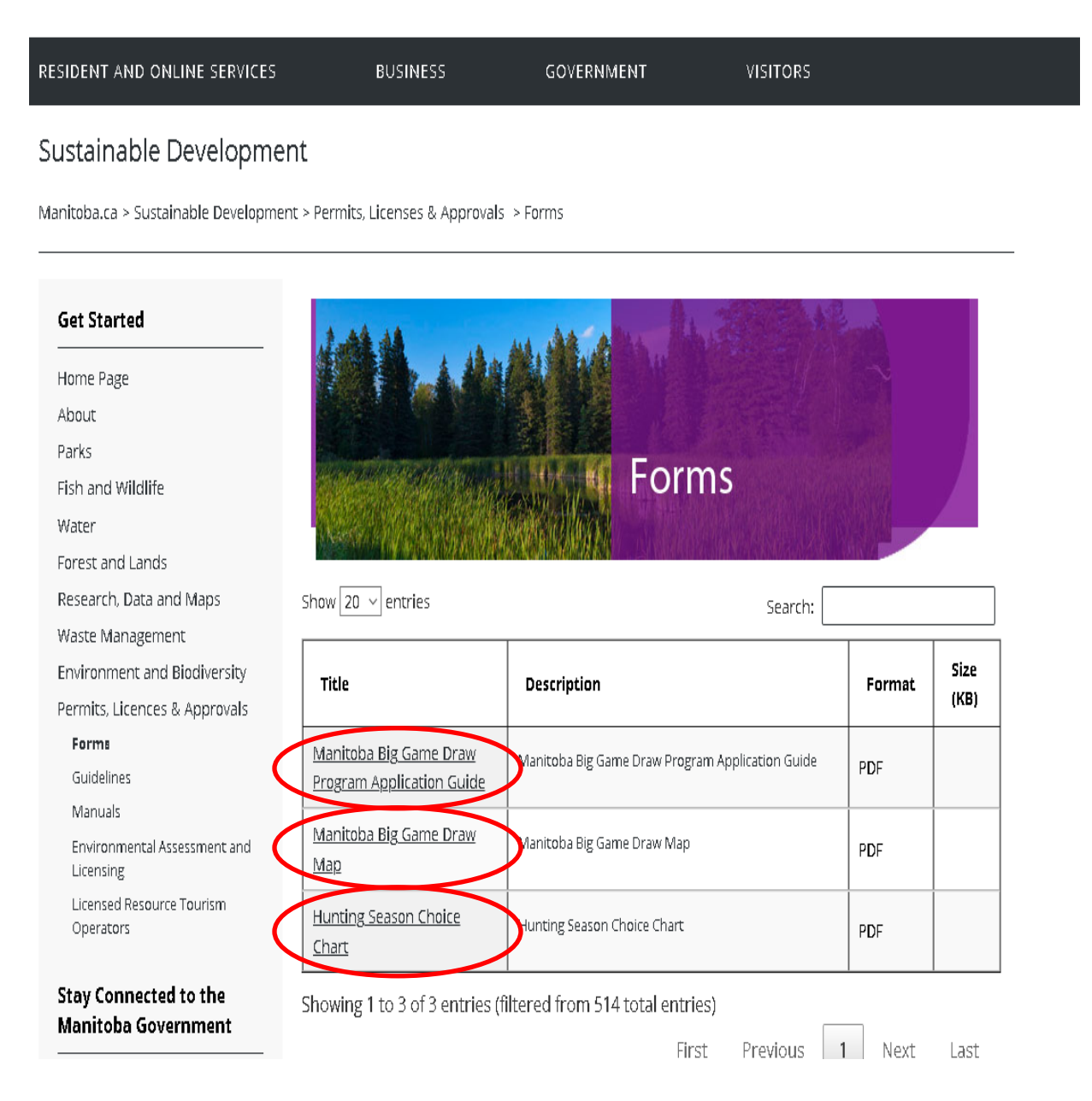

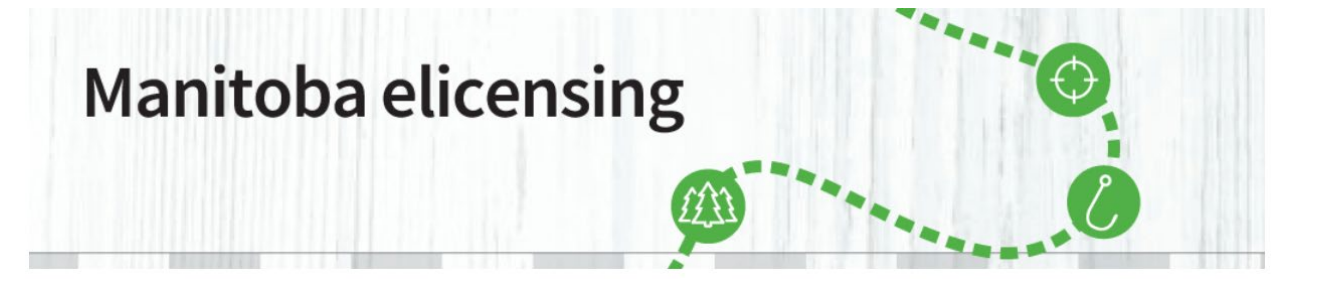

**Step 5:** If you clicked on the Manitoba Landowner Elk Draw Program link the following Form screen will appear that will contain all the information on Manitoba Landowner Elk Draw Program, including the Declaration of Lands Owned. Just click on any of the four tabs.

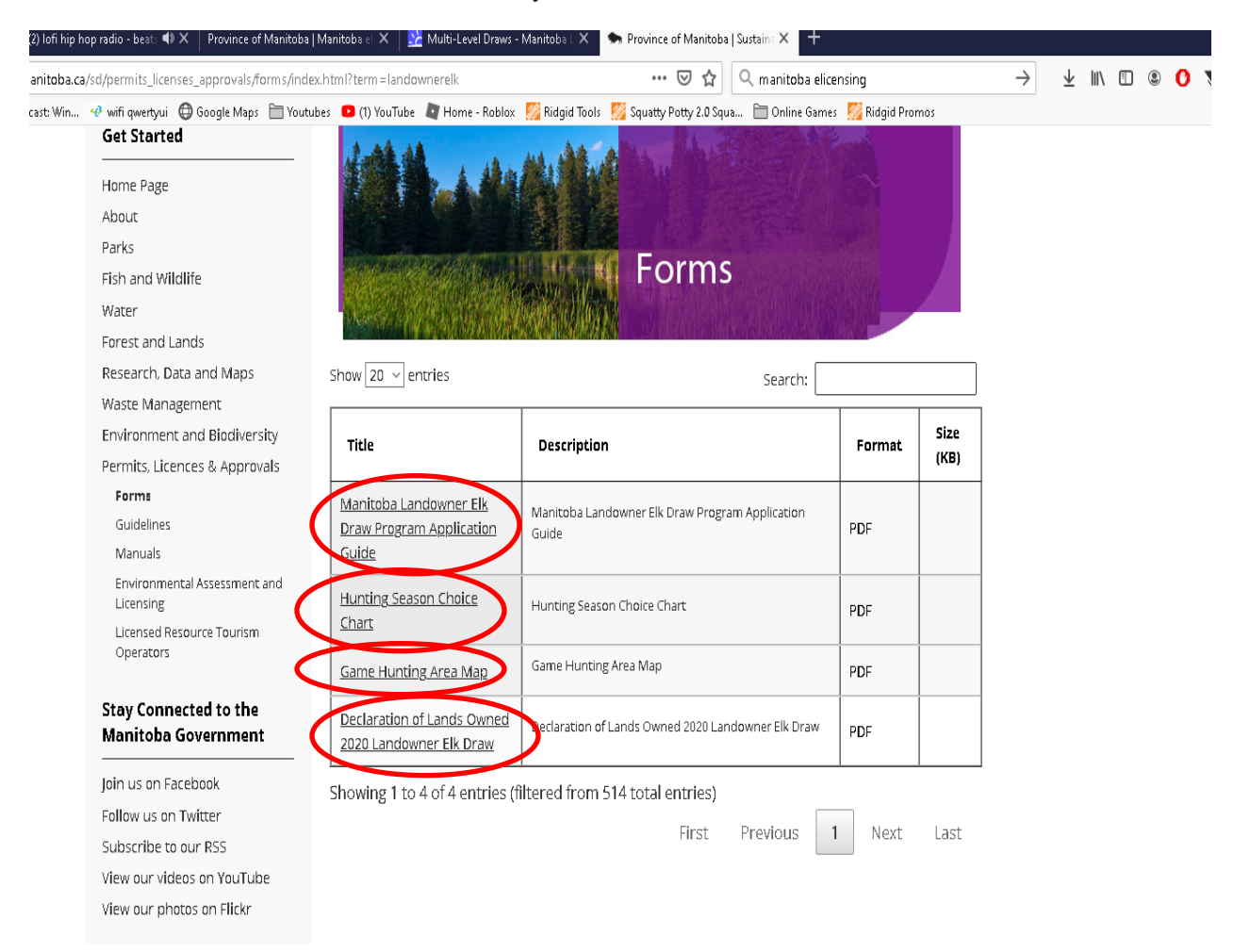

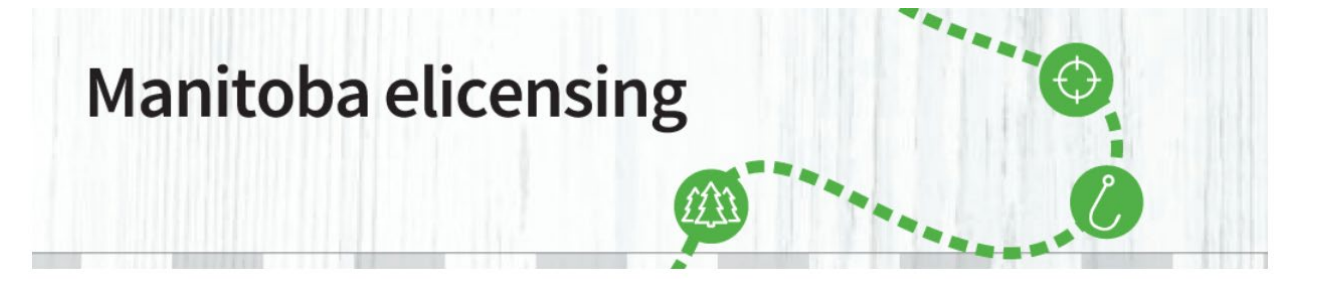

Step 6: Once you have reviewed all the information, you will need to go back to the <u>www.manitobaelicensing.ca</u> home page and sign in to their account in order to access Big Game or Landowner Elk Applications by clicking the sign in tab. If you do not have an account, you will have to create an account.

If you have previously entered the Big Game/Multilevel Draw, you may already have a Manitoba elicensing account that was created automatically and you will have to update. Call <u>1-877-880-1203</u> for assistance to find your Customer ID # OR FIND YOUR ACCOUNT through www.manitobaelicensing.ca.

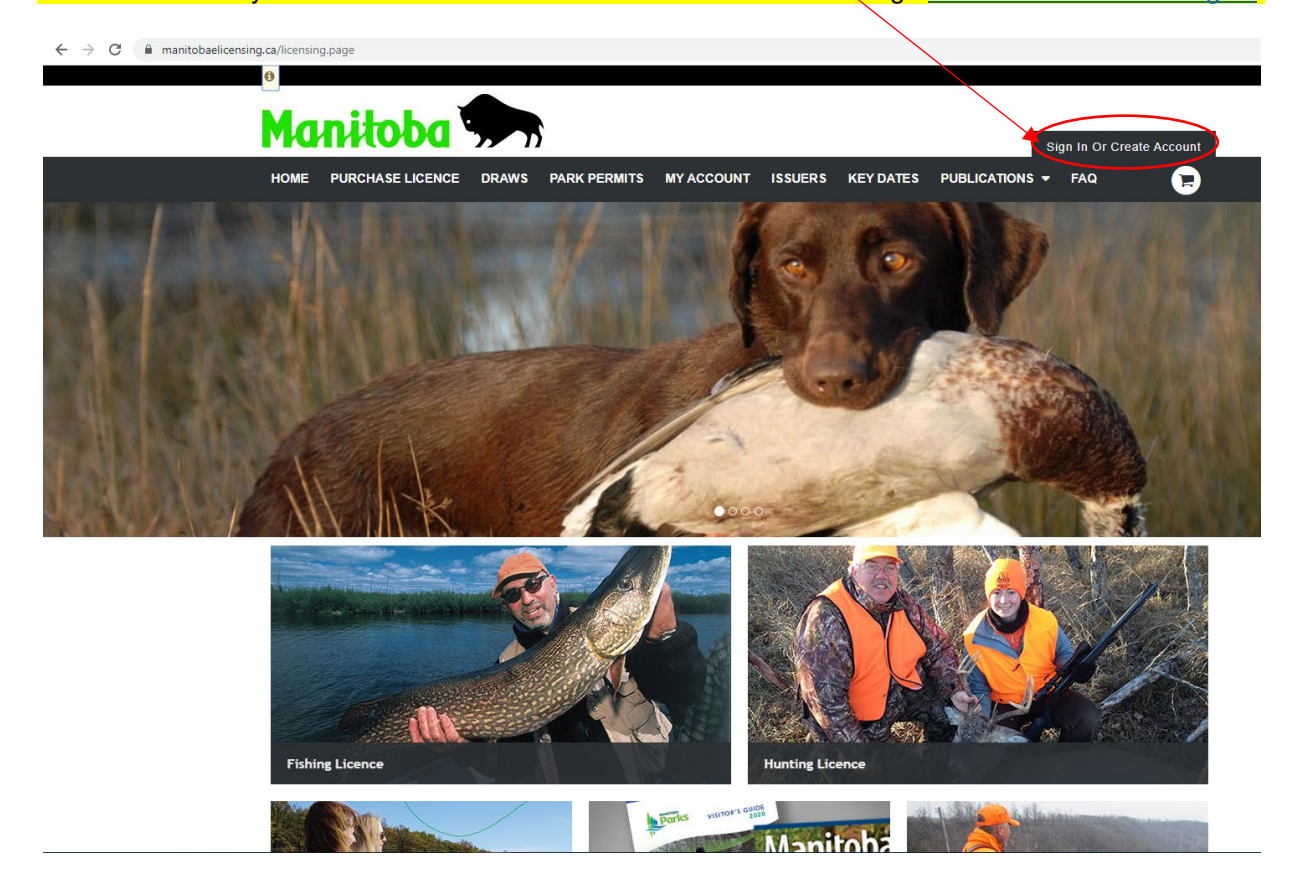

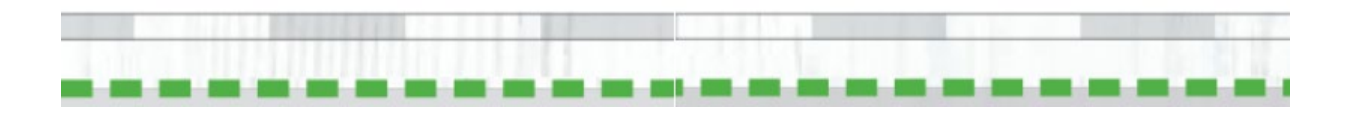

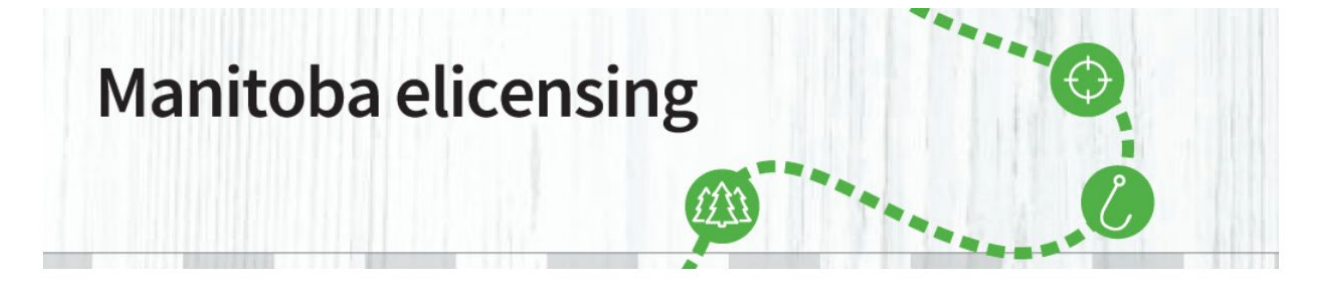

Step 7: To create a new account, select Create Account. If you have previously entered the Big Game/Multilevel Draw you can Look up your Profile as shown below Na Sign In - Ma × + → C 
 manitobaelicensing.ca/ Manitoba Sign In Or Create Accoun DRAWS PARK PERMITS MY ACCOUNT ISSUERS HOME PURCHASE LICENCE KEY DATES PUBLICATIONS - FAQ Sign In **New Customer** Choose an Identifier Customer ID (CID#) number? Create Account or Look up your Profil Customer ID # . Customer ID # ' Password Forgot your password? <u>S</u>ign In

|               |          |                            | 9              |
|---------------|----------|----------------------------|----------------|
| f             | Facebook | Frequently Asked Questions | Accessibility  |
| ٧             | Twitter  | Contact Us                 | Disclaimer     |
| Terr<br>Table | YouTube  | Outfitter Login            | Copyright      |
| ••            | Flickr   | Manitoba Parks             | Privacy Policy |
|               |          | Parks Reservation Service  |                |
|               |          |                            |                |

**Step 8:** Please confirm account details. Please check to ensure all information is correct and confirm by scrolling down to the bottom of the page and clicking on Confirm Details as shown below.

| Physical Address                                     |                                 |                |                           | _    |
|------------------------------------------------------|---------------------------------|----------------|---------------------------|------|
| Street Address *                                     | Street Address Line 2 Postal/ZI | IP * Country * | •                         |      |
| Citu *                                               | Province/State * Cou            | nty<br>•       |                           |      |
| Mailing Address                                      |                                 |                |                           | _    |
| Mailing Address san                                  | ne as Home Address              |                |                           |      |
| Contact Methods and                                  | d Preferences                   |                |                           | _    |
| Preferred Phone Num                                  | ber: Preferred Time to Call:    |                |                           |      |
| iolng Hunting or Fishing<br>+ Add required informati | 1 <sup>2</sup>                  |                |                           |      |
|                                                      |                                 |                | Cancel Sign-In Confirm De | tals |
| onnect                                               | Quick Links                     | Legal          |                           |      |
|                                                      |                                 |                |                           |      |
|                                                      |                                 |                |                           |      |

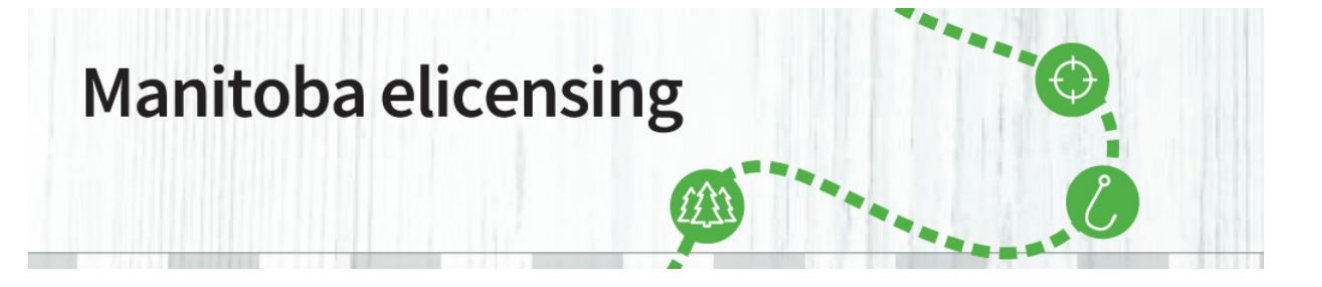

**Step 9:** You are now in the 'My Account' where you can see all your account activity. You can view your draw priority level by clicking the My Priority Levels as shown below. In order to apply for the Big Game Draw the applicant will have to select the Purchase Licence tab as shown below.

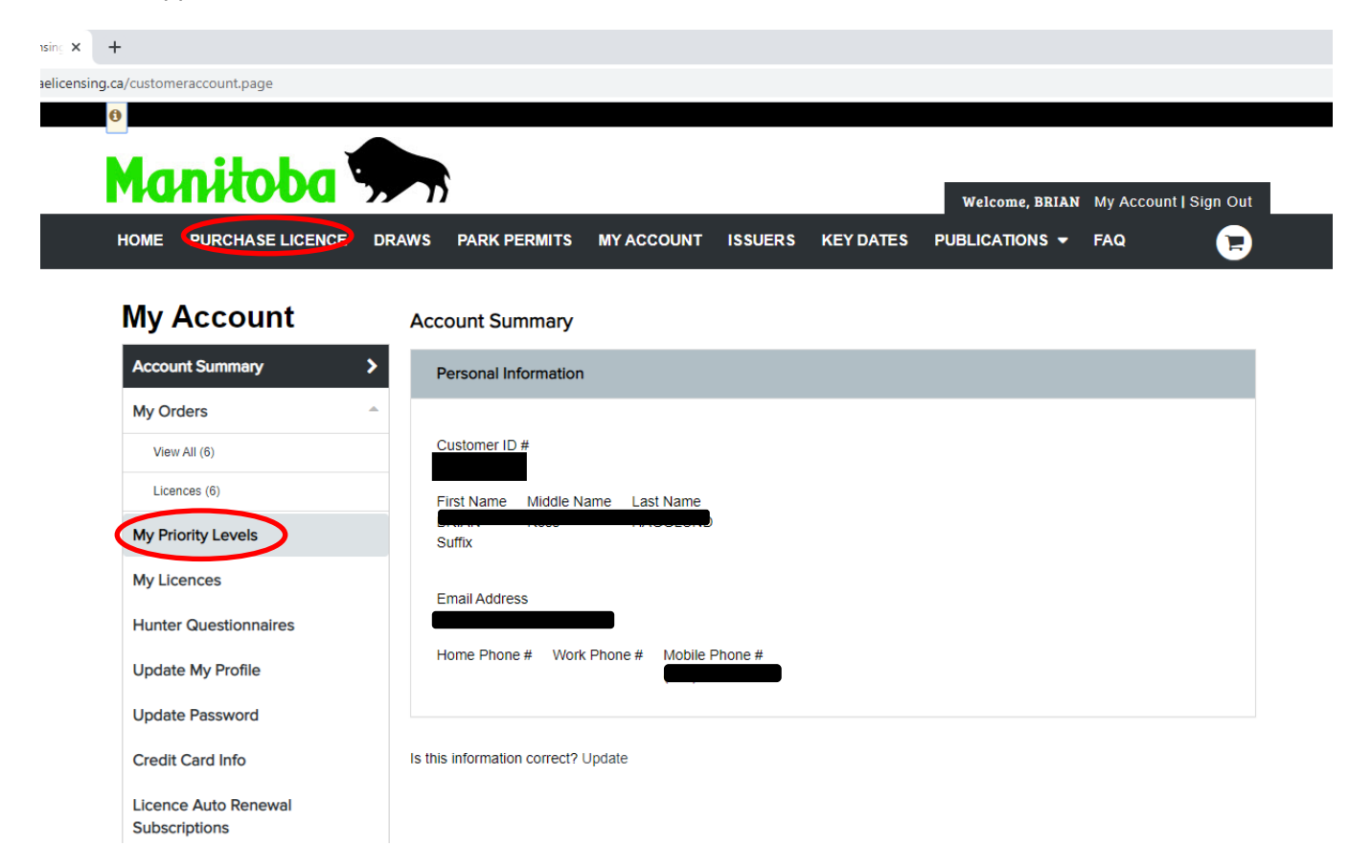

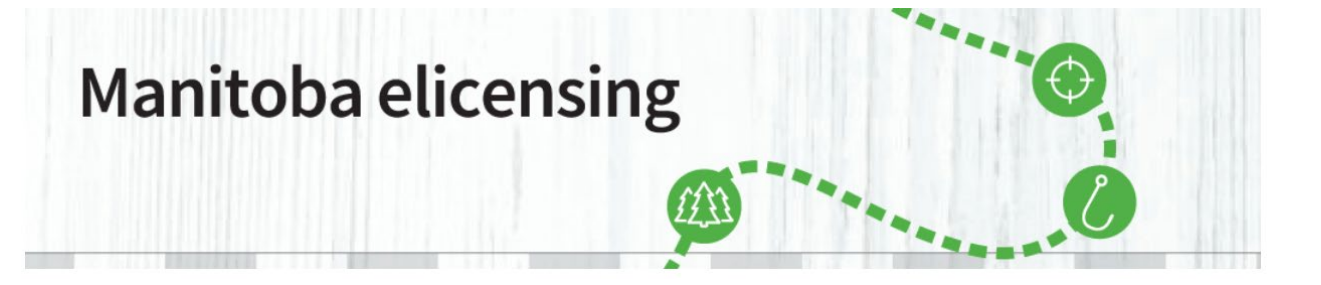

**Step 10:** Once the Purchase Licence tab is selected, you will be in the residency page, where you will have to scroll down and click on the RESIDENT (HUNTING) button and then click the Proceed tab to continue.

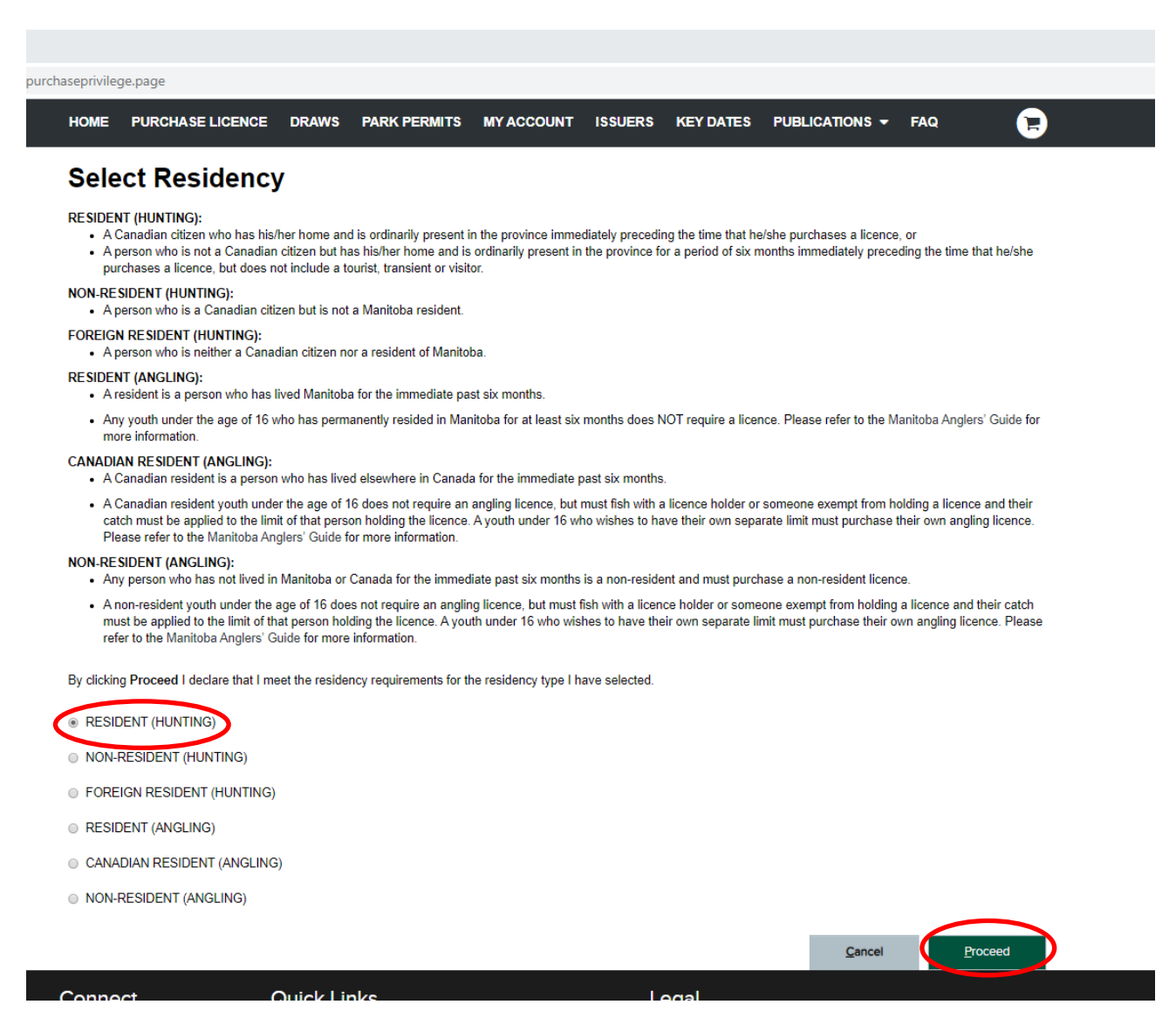

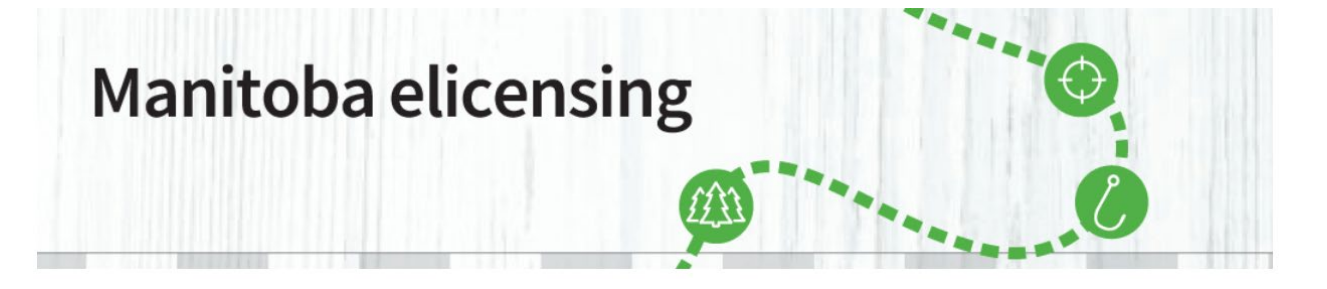

**Step 11:** After proceeding, you will go to the Purchase Licence page. Click on the Multi-Level Draw box to access the Big Game or Landowner Elk Draw applications

| Wai - Charce - Outdol Image: Charles - Outdol Image: Charles - Outdol<                                                                                                    | Eile Edit View Higtory Bookmarks Iools Help                                       |                                                                                     |                             |                       |                 |        | -   | ٥        | ×   |
|----------------------------------------------------------------------------------------------------|-----------------------------------------------------------------------------------|-------------------------------------------------------------------------------------|-----------------------------|-----------------------|-----------------|--------|-----|----------|-----|
|                                                                                                    | o Mail - Diane - Outlook X 🛛 😐 (2) lofi hip hop radio - beat: 🕸 X 🗍 Province of M | nitoba   Manitoba el 🗙 🔀 Purchase Licence - Manitoba L 🗙 🍥 Province of Manitoba     | Sustain: × $ +$             |                       |                 |        |     |          |     |
|                                                                                                    | (←) → C ŵ                                                                         | page 🚥 🐱 🏠                                                                          | Q manitoba elicensing       | $\rightarrow$         | $\underline{+}$ | III\ 🗊 | ۹ 🕲 | <b>v</b> | 9 ≡ |
| NOTE VERCHASE LICENCE   ARK PERMITS MACCOUNT ISSUERS KEY DATES VERLICENCE Contracting Contracting                                                                                                    | 🗎 Kijiji 👌 Online Timer 🏮 Weather Forecast: Win 🤣 wifi qwertyui 🔀 Google Maps 🛽   | 🛭 Youtubes 🛛 (1) YouTube 🛛 🖉 Home - Roblox 🛛 🔯 Ridgid Tools 🖉 Squatty Potty 2.0 Squ | a 🛅 Online Games   [6] Ridg | gid Promos            |                 |        |     |          |     |
| MORE       VARCHASE LICENCE       DARNE Y PERMITS       MY ACCOUNT       ISURER X MY ACCOUNT       VELOLATION V       PAR       PAR         Contrast Licence         Big Game         Line West wild in both spring and bil sessors. Only one<br>Bid size refer to bit Municipa Friedrice Strategy Strate         Contrast Licence         Market Strate Strate Strategy Strategy                                                                                                    |                                                                                   |                                                                                     |                             |                       |                 |        |     |          | ^   |
| COMPANSATION OF TAXABLE COMPANSATION OF TAXABLE AND ALL ASSOCIATIONS AND ALL ASSOCIATIONS AND ALL ASSOCIATION AND ALL ASSOCIA |                                                                                   |                                                                                     |                             |                       |                 |        |     |          |     |
| HOME       PURCHASE LICENCE       DRAWS       PARK PERMITS       MY ACCOUNT       ISSUERS       KEY DATES       PUBLICATIONS       FAQ         Purchase Licence         Hunting       Ig       Game         Ligner Vear: 200       S40.75       Purchase         Multi-Level Draw       S40.75       Purchase         Game Vear: 200         Game Bird         Game Bird Back Bear         Multi-Level Draw         Game Bird         Game Bird         Lignere Vear: 200         Game Bird         ScSR-Spring Conservation Snow and Ross's Coose         Ligner Vear: 200                                                                                                    | Manitoda y                                                                        |                                                                                     | Welcome. Chris              | My Account I Sian Out |                 |        |     |          |     |
| Huming       Image: Conservation Snow and Ross's Geose       40.75         Upper Bird       Game         Upper Ver 2000       Starting of the Manifold Automation Source Source S                                                                                         |                                                                                   |                                                                                     |                             | FAO A                 |                 |        |     |          |     |
| Hunting       Iig Game         TAGs       V-Resident Black Bear         Multi-Level Draw       S40.75         Back Bear rules ree is valid in both spring and fall seasons. Only one<br>Black Bear ules ree is valid in both spring and fall seasons. Only one<br>Black Bear rules ree is valid in both spring and fall seasons. Only one<br>Black Bear ules ree is valid in both spring and fall seasons. Only one<br>Black Bear ules ree is valid in both spring and fall seasons. Only one                                                                                                    |                                                                                   |                                                                                     | FOREIGATIONS                |                       |                 |        |     |          | _   |
| Hunting       Sig Game         TAGs       RU-Resident Black Bear       S40.75       Purchase         Userner Vear: 2020       Back Bear Litence is valid in both spring and fail seasons. Only one       S40.75       Purchase         Game Bird       ScSR-Spring Conservation Snow and Ross's Coose       S0.00       Purchase                                                                                                    | Purchase Licence                                                                  |                                                                                     |                             |                       |                 |        |     |          |     |
| Hunting       Image: Control of the second second sec          |                                                                                   |                                                                                     |                             |                       |                 |        |     |          |     |
| TAGS       Big Game         Multi-Level Draw       RU-Resident Black Bear       \$40.75         Enc Rear may be havested peryear Please refer to the Manifoba Hunting Guide       \$40.75         Game Bird       Game Sing Conservation Snow and Ross's Goose       \$0.00         ExcRe-Spring Conservation Snow and Ross's Goose       \$0.00       Eurchese                                                                                                    | Hunting                                                                           | Pia Carro                                                                           |                             |                       |                 |        |     |          |     |
| TGS       NU-Resident Black Bear       \$40.75       Purchase         Urance Year: 2020       Is Are stated bar year. Please refer to the Manitoba Hunting Guide for more information.       \$40.75       Purchase                                                                                                    | honoring <b>*</b>                                                                 | big Galile                                                                          |                             |                       |                 |        |     |          |     |
| Multi-Level Draw       \$40.75       Purchase         Licence Year: 2020       Back Bear may be harvested per year. Please refer to the Manitoba Hunting Guide for more information.       \$40.75       Purchase         Game Bird       ScSR-Spring Conservation Snow and Ross's Goose       \$0.00       Purchase                                                                                                    | TAGs                                                                              |                                                                                     |                             |                       |                 |        |     |          |     |
| Dark Beind Tester. 2020         Bark Bear may be hanested per year. Please refer to the Manitoba Hunting Guide<br>for more information.         Game Bird         SCSR-Spring Conservation Snow and Ross's Geose<br>Licence Year. 2020       \$0.00                                                                                                    | Multi-Level Draw                                                                  | RU-Resident Black Bear                                                              | \$40.75                     | Purchase              |                 |        |     |          |     |
| Game Bird SCSR-Spring Conservation Snow and Ross's Goose \$0.00 Purchase Utence Year: 2020                                                                                                    |                                                                                   | A Resident Black Bear Licence is valid in both spring and fall seasons. Only one    |                             |                       |                 |        |     |          |     |
| Game Bird       SCSR-Spring Conservation Snow and Ross's Goose     \$0.00       Lirence Year: 2020     \$0.00                                                                                                    |                                                                                   | for more information.                                                               |                             |                       |                 |        |     |          |     |
| SCSR-Spring Conservation Snow and Ross's Goose       \$0.00       Purchase         Licence Year: 2020       \$0.00       Purchase                                                                                                    |                                                                                   |                                                                                     |                             |                       |                 |        |     |          |     |
| SCSR-Spring Conservation Snow and Ross's Goose     \$0.00     Eurchase       Licence Year: 2020     \$0.00     Eurchase                                                                                                    |                                                                                   |                                                                                     |                             |                       |                 |        |     |          |     |
| SCSR-Spring Conservation Snow and Ross's Goose \$0.00 Purchase                                                                                                    |                                                                                   | Game Bird                                                                           |                             |                       |                 |        |     |          |     |
| SCSR-Spring Conservation Snow and Ross's Goose \$0.00 Purchase                                                                                                    |                                                                                   |                                                                                     |                             |                       |                 |        |     |          |     |
| Licence Year. 2020                                                                                                    |                                                                                   | SCSR-Spring Conservation Snow and Ross's Goose                                      | \$0.00                      | Purchase              |                 |        |     |          |     |
|                                                                                                    |                                                                                   | Licence Year: 2020                                                                  |                             | -                     |                 |        |     |          |     |
|                                                                                                    |                                                                                   |                                                                                     |                             |                       |                 |        |     |          |     |
| WT-Resident Wild Turkey \$32.75 Purchase                                                                                                    |                                                                                   | WT-Resident Wild Turkey<br>Licence Year: 2020                                       | \$32.75                     | Purchase              |                 |        |     |          |     |
| A Resident Wild Turkey Licence is valid in both spring and fall seasons. Only                                                                                                    |                                                                                   | A Resident Wild Turkey Licence is valid in both spring and fall seasons. Only       |                             |                       |                 |        |     |          |     |

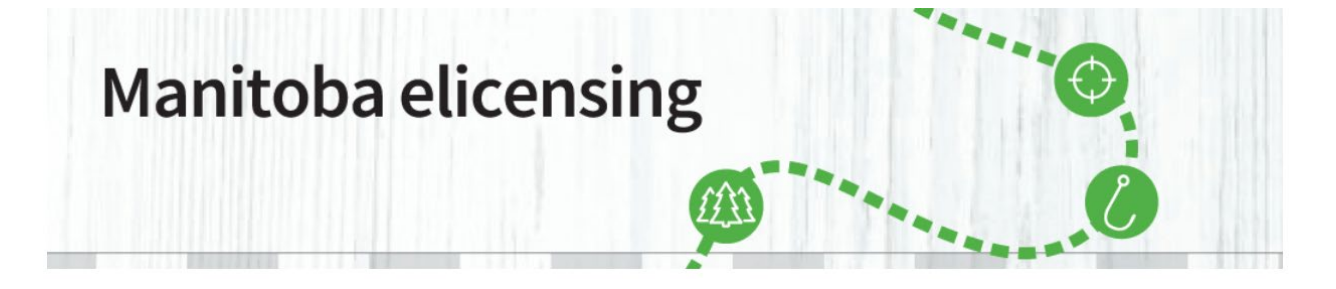

**Step 12:** You will now be able to see the application(s) you are eligible for. Click **Apply**.

| ather Forecast: Win 🤣 wifi qwertyui   🖨 Google Maps  🗎 Yo | utubes 💿 (1) YouTube 🐚 Home - Roblox. 🎇 Ridgid Tools 🎇 Squetty Potty 2.0 Sque | 1 🛅 Online Games - 🌠 Ridgid Promos   |
|-----------------------------------------------------------|-------------------------------------------------------------------------------|--------------------------------------|
| Manitoba 🦻                                                |                                                                               | Welcome, Chris My Account   Sign Out |
| HOME PURCHASE LICENCE DRA                                 | WS PARK PERMITS MY ACCOUNT ISSUERS KEY DATES                                  | PUBLICATIONS - FAQ                   |
| Purchase Licence                                          |                                                                               |                                      |
| Hunting                                                   | Big Game Draw                                                                 |                                      |
| TAGS Multi-Level Draw                                     | MBD - Manitoba Big Game Draw Application<br>Licence Year: 2020                | \$11.50 <u>Apply</u>                 |
|                                                           |                                                                               | <u>C</u> ancel <u>G</u> o to Cart    |

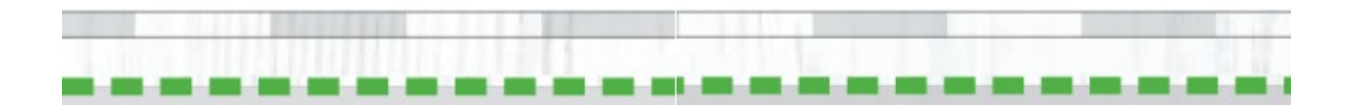

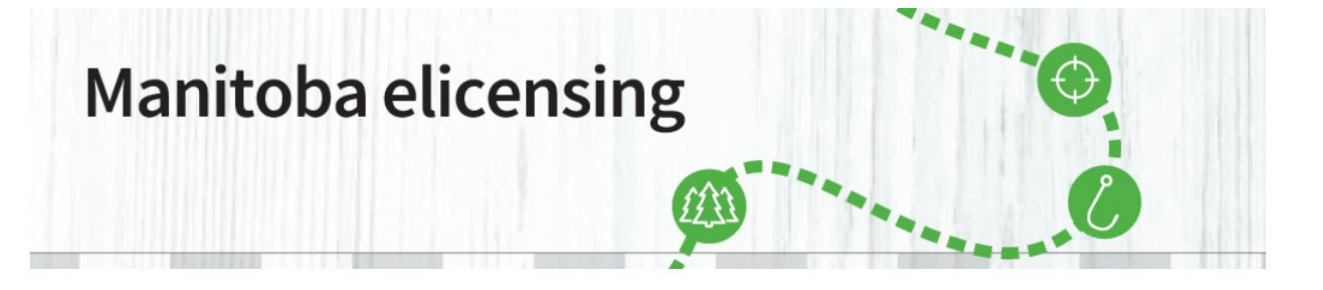

**Step 13:** You will now be in the **Choose Code** page. You can select desired **hunting season choices** (HSC) by scrolling through the page(s) or use a filter to assist with your selection. You do not need to use these if you know your HSCs or you can scroll through the pages to find your choice(s). Choose the appropriate HSC by clicking on the appropriate box on the left side of the screen as shown below. In this case, the applicant chose E1, E10, and E11 as their choices. You do not need to have three choices, if you only want one, then only select one. The choice(s) selected are shown at the bottom of the page. Click the Confirm Choices on the bottom left to continue.

| /pp<br>//Bi | olication<br>D - Manitol | ba Big Game Draw Applicatio    | Applicant Type<br>on Group |                                                  |                   |               |             |
|-------------|--------------------------|--------------------------------|----------------------------|--------------------------------------------------|-------------------|---------------|-------------|
| kl          | From List                |                                |                            |                                                  |                   |               |             |
| ite         | Code<br>r:               | Desc                           | pription Specie            | s Hunting Season Choice Sub Location             |                   |               |             |
| ate         | 1                        |                                | Search                     |                                                  |                   |               |             |
|             | <u>S</u> pecies          | <u>C</u> ode<br>Description    | Hunting Season Choice      | Season Dates                                     | <u>G</u> roup Max |               |             |
|             | Elk                      | AE7<br>Elk Archery - AE7       | GHA 20                     | Aug 31 - Sep 20                                  | 6                 | 0 Info        | <b>♀</b> Ma |
|             | Elk                      | AE8<br>Elk Archery - AE8       | GHA 21, 25                 | GHA 21: Aug 31 - Sep 20; GHA 25: Aug 31 - Sep 27 | 6                 | 0 Info        | <b>♀</b> Ma |
|             | Elk                      | AE9<br>Elk Archery - AE9       | GHA 25A                    | Aug 31 - Sep 27                                  | 6                 | 0 Info        | <b>♀</b> Ma |
|             | Moose                    | AM1<br>Moose Archery - AM1     | GHA 27, 28, 31A            | Sep 21 - Oct 18                                  | 8                 | 0 Info        | <b>♀</b> Ma |
| •           | Elk                      | E1<br>Elk General Rifle - E1   | GHA 13, 13A, 14 part only  | Oct 05 - Oct 18                                  | 6                 | 0 Info        | <b>♀</b> Ma |
| •           | Elk                      | E10<br>Elk General Rifle - E10 | GHA 21, 25                 | Sep 28 - Oct 18                                  | 6                 | 0 Info        | <b>♀</b> Ma |
| •           | Elk                      | E11<br>Elk General Rifle - E11 | GHA 21, 25                 | Dec 14 - Dec 20                                  | 6                 | 0 Info        | <b>♀</b> Ma |
|             | Elk                      | E12<br>Elk General Rifle - E12 | GHA 25A                    | Dec 14 - Dec 20                                  | 6                 | 0 Info        | 9 Ма        |
|             | Elk                      | 13<br>Elk General Rifle - E13  | GHA 28, 31A                | Sep 28 - Oct 18                                  | 8                 | 0 Info        | <b>9</b> Ma |
| 0           | Elk                      | E14<br>Elk General Rifle - E14 | GHA 28,31A                 | Dec 14 - Dec 20                                  | 6                 | <li>Info</li> | <b>9</b> Ma |
|             |                          |                                |                            | Previous 1                                       | 2 3 4             | 5             | Next        |
| Ch          | oices (3):               | E1 x E10 x E                   | E11 ×                      |                                                  |                   |               |             |

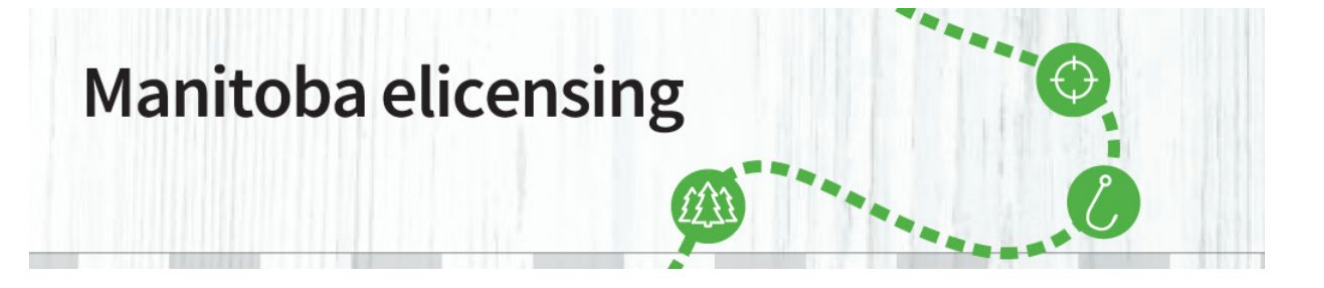

**Step 14:** You are now on the Confirm Choices page. You need to confirm that these are the choices and order that you want. If you want to edit your choice(s) click on the edit choices button. If you want to change the order you can use the up/down arrow buttons to move the choices up or down. You can now add a partner to your application by clicking Add/Edit Group Members in the Group Members Details area. Once everything is okay, and you do not require a partner click the add to cart button.

| onfiri                    | m Choi                   | CENCE DRAWS              | PARK PERMITS                  | MY ACCOUNT                  | ISSUERS        | KEY DATES          | PUBLICATIONS -            | FAQ                   | e  |
|---------------------------|--------------------------|--------------------------|-------------------------------|-----------------------------|----------------|--------------------|---------------------------|-----------------------|----|
| Draw or U                 | Indersubscrib            | ed Application Det       | ails                          |                             |                |                    |                           |                       |    |
| Application<br>MBD - Man  | iitoba Big Gam           | e Draw Application       | Application Priority Lev<br>1 | els Applicant Type<br>Group |                |                    |                           |                       |    |
| Note: The A<br>800-214-64 | Application Prio<br>197. | rity Levels displayed    | is based on the current       | information available       | for included m | embers. If a group | member's pool status is r | not accurate, contact | 1- |
| Chaire Da                 |                          |                          |                               |                             |                |                    |                           | R Edit Choice         |    |
| Choice De                 | etail                    |                          |                               |                             |                |                    |                           |                       |    |
| Choice                    | Species                  | Code<br>Description      | Hunt                          | ing Season Choice           |                | Season Dates       | Group Max                 | $\frown$              |    |
| 1st                       | Elk                      | E1<br>Elk General Rifle  | GHA<br>- E1                   | 13, 13A, 14 part only       |                | Oct 05 - Oct 18    | 8                         |                       |    |
| 2nd                       | Elk                      | E10<br>Elk General Rifle | GHA<br>- E10                  | 21, 25                      |                | Sep 28 - Oct 18    | 6                         | •                     |    |
| 3rd                       | Elk                      | E11<br>Elk General Rifle | GHA<br>- E11                  | 21, 25                      |                | Dec 14 - Dec 20    | 8                         |                       |    |
|                           |                          |                          |                               |                             |                |                    |                           |                       |    |
| Group Me                  | mber Details             |                          |                               |                             |                |                    |                           |                       |    |
| Pair #<br>Pair #1         | Custo                    | mer ID #                 | Date of Birth                 | Group Me                    | mber           |                    | Priority Levels on File   |                       |    |
|                           | roup Marsha              |                          |                               |                             |                |                    |                           |                       |    |
| Add/Edit G                | roup Members             | ノ                        |                               |                             |                |                    |                           |                       |    |

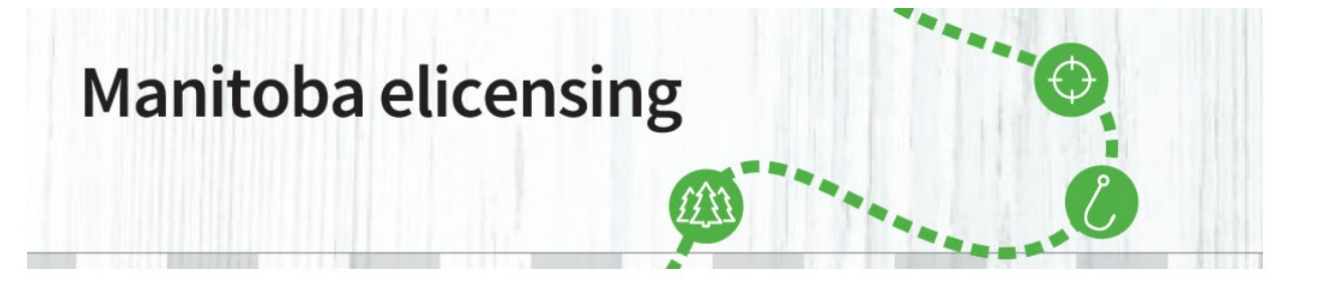

**Step 15:** The Manage Group Members page shows up after you have clicked Add/Edit group Members or Add to Cart. This is where you add other applicants to the application by adding their Customer ID# and their Date of Birth in the appropriate places. For Archery Draw applications, you can have one or up to six applicants on one application. For Big Game draw applications you must apply in pairs so there can be two, four or six applicants on one application. In either case, the lowest individual priority will be use as the priority for every member on the application. When all applicants have been added click on the submit button, if you did not have six applicants on the application you will need to click submit twice. Note: either all applicants on the application will be successful or all will be unsuccessful in the draw.

<u>Important note on adding group members.</u> You may not be able to proceed if you do not take your cursor/mouse arrow and click outside the box of the member you just added. On desktop computers if you take the cursor outside the customer ID and DOB boxes, you just click and it will add the name and propriety level of the partner.

If you keep clicking SUBMIT, nothing happens, nor will it add the group member.

If you are using a tablet, if you want to add a group member, enter a group member name and then click another empty group member box it will add the person.

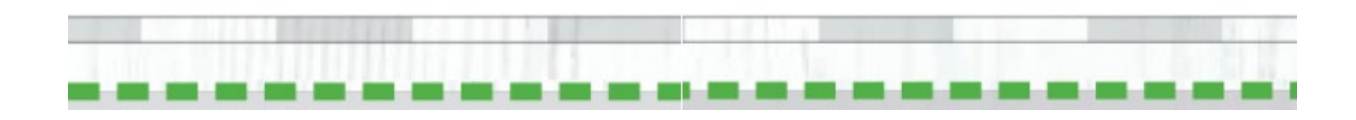

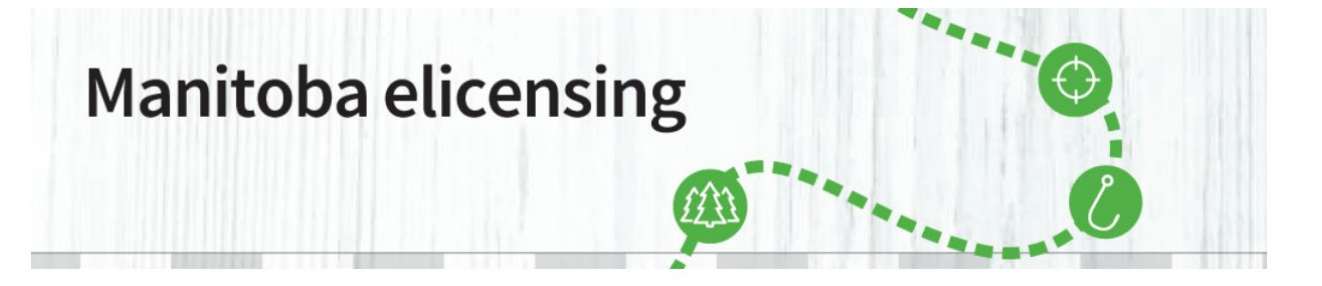

**Step 16:** You will now be back at the Confirm Choices page. Confirm your application and group members are correct and click Add To Cart.

#### **Confirm Choices**

| Draw or U                                             | ndersubscrib                             | ed Application D                           | etails                                     |                                                                     |                                             |                   |                                |
|-------------------------------------------------------|------------------------------------------|--------------------------------------------|--------------------------------------------|---------------------------------------------------------------------|---------------------------------------------|-------------------|--------------------------------|
| Application<br>NBD - Man<br>Note: The A<br>100-214-64 | itoba Big Gam<br>Application Prio<br>97. | e Draw Application<br>wity Levels displays | Application Pri<br>8<br>ed is based on the | ority Levels Applicant Typ<br>Group<br>current information availabl | e<br>le for included members. If a group me | mber's pool statu | is is not accurate, contact 1- |
| hoice De                                              | tail                                     |                                            |                                            |                                                                     |                                             |                   | Z Edit Choices                 |
| Choice                                                | Species                                  | Code<br>Description                        |                                            | Hunting Season Choice                                               | Season Dates                                | Group Max         |                                |
| lst                                                   | Elk                                      | E1<br>Elk General Rif                      | ile - E1                                   | GHA 13, 13A, 14 part on                                             | y Oct 05 - Oct 18                           | 6                 | •                              |
| 2nd                                                   | Elk                                      | E10<br>Elk General Rif                     | ie - E10                                   | GHA 21, 25                                                          | Sep 28 - Oct 18                             | 6                 |                                |
| 3rd                                                   | Elk                                      | E11<br>Elk General Rif                     | ie - E11                                   | GHA 21, 25                                                          | Dec 14 - Dec 20                             | 6                 | · ·                            |
|                                                       |                                          |                                            |                                            |                                                                     |                                             |                   |                                |
| roup Mei                                              | mber Details                             |                                            |                                            |                                                                     |                                             |                   |                                |
| -air#<br>Pair#1                                       | Custome                                  | erib #                                     | Date of Birth                              | Group Member                                                        | Phonity Levels on File                      |                   |                                |
| Pair #1                                               |                                          |                                            |                                            |                                                                     | 8 (First-time applicant)                    |                   | A                              |
| ld/Edit Gr                                            | oup Members                              |                                            |                                            |                                                                     |                                             |                   |                                |
|                                                       |                                          |                                            |                                            |                                                                     |                                             |                   |                                |

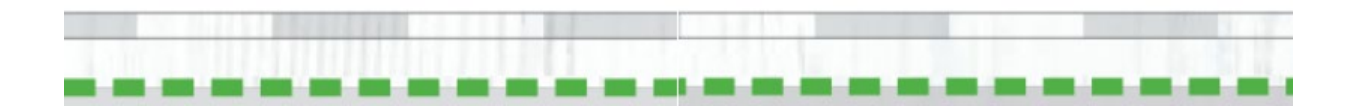

Cancel Add To Car

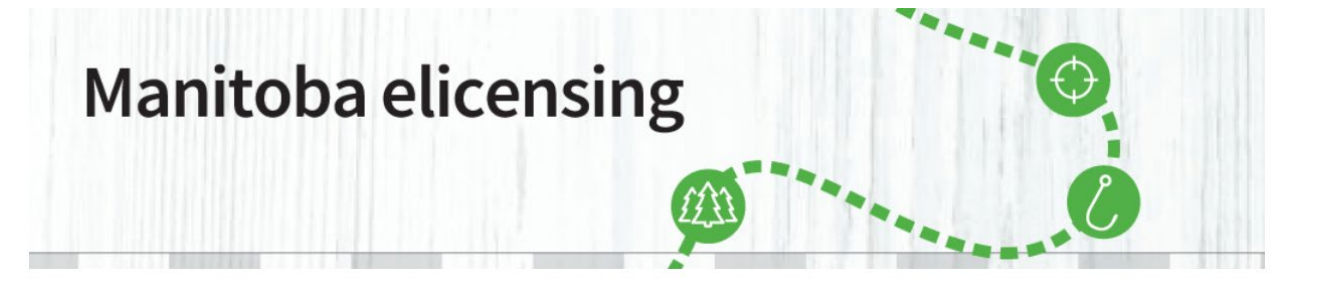

**Step 17:** If you have not added all the required information for an applicant, a screen will pop up and you will be prompted to provide the required information. Once completed, click update My Profile and Continue

| More Information Required |                                                              |  |  |  |  |  |
|---------------------------|--------------------------------------------------------------|--|--|--|--|--|
| Please provide the foll   | owing information in order to continue with the transaction. |  |  |  |  |  |
| Customer Detail           | s:                                                           |  |  |  |  |  |
| Gender                    | Eye Colour                                                   |  |  |  |  |  |
| Hair Colour               |                                                              |  |  |  |  |  |
| Height                    | ft in cm                                                     |  |  |  |  |  |
|                           |                                                              |  |  |  |  |  |

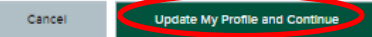

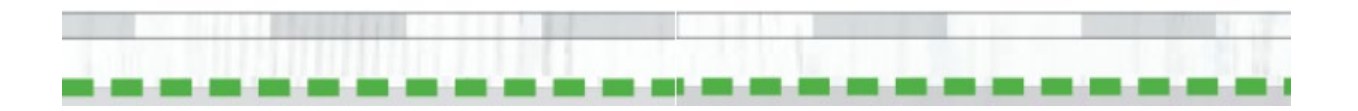

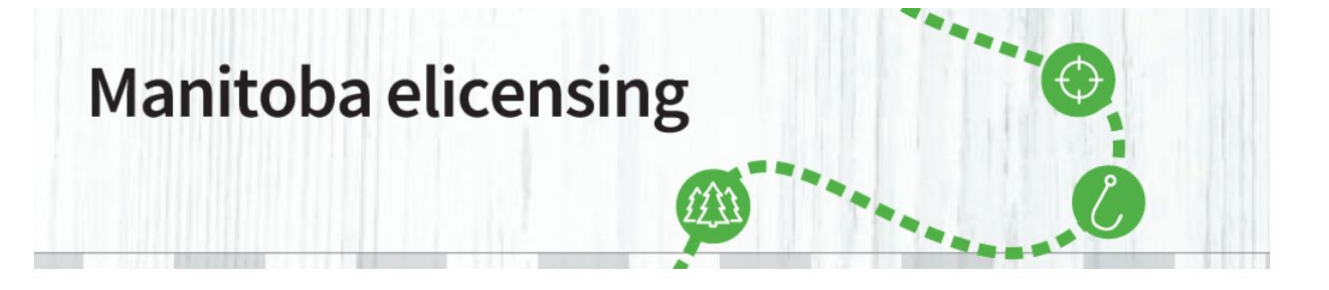

**Step 18:** If any of the group members on the application have not entered their Hunter Education information to their profile you will be prompted to do so. This can be completed two ways. Enter in the appropriate applicants Hunter Education Number, Country and Education state or Attest: Have you completed Hunter Education in the past. If you wish to attest you have completed Hunter Education, click the circle to the left of the Attest. You will have to Attest Yes or No by clicking in the box under Attest, and provide the correct Country Province/State Once all information is completed Check the Add to Cart and Checkout.

| Additional Questions                                                                                                    |                                                                             |      |                    |        |
|----------------------------------------------------------------------------------------------------|-----------------------------------------------------------------------------|------|--------------------|--------|
| You are required to provide additiona                                                                                                    | l information in order to purchase these item                               | (5). |                    |        |
| Please either provide or attest the Hu                                                                                                    | nter Education information                                                  |      |                    |        |
| Group Member:                                                                                                    |                                                                             |      |                    |        |
| Customer ID #: 1                                                                                                    |                                                                             |      |                    |        |
| Hunter Education information :                                                                                                    |                                                                             |      |                    |        |
| Education Number *                                                                                                    |                                                                             |      |                    |        |
|                                                                                                    |                                                                             |      |                    |        |
| Country                                                                                                    |                                                                             | _    |                    |        |
|                                                                                                    |                                                                             | ~    |                    |        |
| Education State                                                                                                    |                                                                             | •    |                    |        |
| $\overline{}$                                                                                                    |                                                                             | •    |                    |        |
| <ul> <li>Attest Have you completed Hunte</li> </ul>                                                                                                    | er Education in the past?                                                   |      |                    |        |
| $\smile$                                                                                                    |                                                                             |      |                    |        |
|                                                                                                    |                                                                             |      |                    |        |
|                                                                                                    |                                                                             |      |                    |        |
|                                                                                                    |                                                                             |      | Cancel Add to Cart | Add to |
|                                                                                                    |                                                                             |      |                    |        |
|                                                                                                    |                                                                             |      |                    |        |
| ional Questions                                                                                                    |                                                                             |      |                    |        |
|                                                                                                    |                                                                             |      |                    |        |
| e required to provide additional informatio                                                                                                    | n in order to purchase these item(s).                                       |      |                    |        |
| re required to provide additional informatio<br>e either provide or attest the Hunter Educa                                                                                                    | n in order to purchase these item(s).<br>tion information                   |      |                    |        |
| e required to provide additional informatio<br>e either provide or attest the Hunter Educa<br>Member:                                                                                                    | n in order to purchase these item(s).<br>tion information                   |      |                    |        |
| e required to provide additional informatio<br>e either provide or attest the Hunter Educa<br>Member:                                                                                                    | n in order to purchase these item(s).<br>tion information                   |      |                    |        |
| e required to provide additional informatio<br>e either provide or attest the Hunter Educa<br>Member:<br>mer ID #:<br>nter Education information :                                                                              | n in order to purchase these item(s).<br>tion information                   |      |                    |        |
| e required to provide additional informatio<br>e either provide or attest the Hunter Educa<br>Member:<br>mer ID #:<br>nter Education information :<br>est: Have you completed Hunter Education                                  | n in order to purchase these item(s).<br>tion information                   |      |                    |        |
| e required to provide additional informatio<br>e either provide or attest the Hunter Educa<br>Member:<br>mer ID #<br>nter Education information :<br>est: Have you completed Hunter Educatio                                    | n in order to purchase these item(s).<br>tion information<br>n in the past? |      |                    |        |
| e required to provide additional informatio<br>e either provide or attest the Hunter Educa<br>Member:<br>mer ID #<br>nter Education information :<br>est: Have you completed Hunter Educatio                                    | n in order to purchase these item(s).<br>tion information<br>n in the past? |      |                    |        |
| e required to provide additional informatio<br>e either provide or attest the Hunter Educa<br>Member:<br>ner ID #<br>ner Education information :<br>est: Have you completed Hunter Educatio<br>:<br>try                         | n in order to purchase these item(s).<br>tion information<br>n in the past? |      |                    |        |
| e required to provide additional informatio<br>e either provide or attest the Hunter Educa<br>Member:<br>mer ID #<br>nter Education information :<br>est: Have you completed Hunter Educatio<br>:                               | n in order to purchase these item(s).<br>tion information<br>n in the past? |      |                    |        |
| e required to provide additional informatio<br>e either provide or attest the Hunter Educa<br>Member:<br>ner ID #<br>est: Have you completed Hunter Educatio<br>:<br>try<br>nce/State                                           | n in order to purchase these item(s).<br>tion information<br>n in the past? |      |                    |        |
| e required to provide additional informatio<br>s either provide or attest the Hunter Educa<br>Member:<br>mer ID #:<br>set: Have you completed Hunter Educatio<br>set: Have you completed Hunter Educatio<br>try<br>nce/State    | n in order to purchase these item(s).<br>tion information<br>n in the past? |      |                    |        |
| e required to provide additional informatio<br>e either provide or attest the Hunter Educa<br>Member:<br>mer ID #:<br>est: Have you completed Hunter Educatio<br>est: Have you completed Hunter Educatio<br>try<br>http://state | n in order to purchase these item(s).<br>tion information<br>n in the past? |      |                    |        |

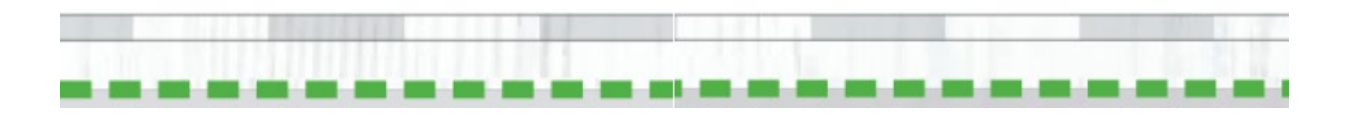

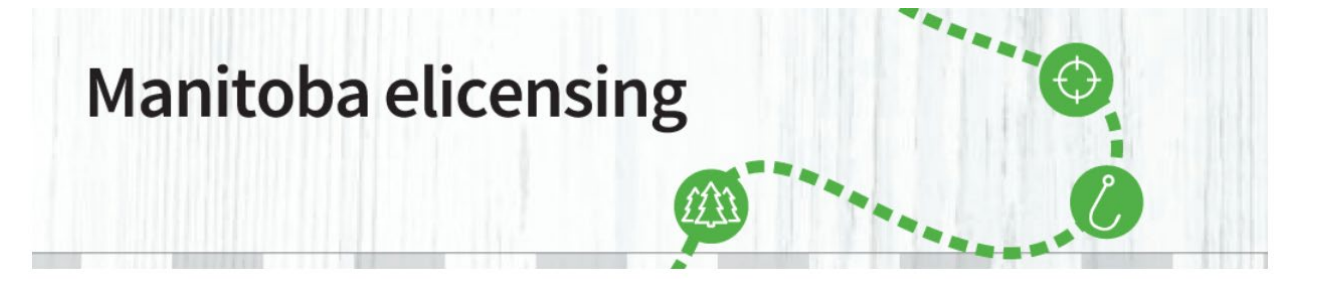

**Step 19:** You will now be back at the Purchase Licence Page. You will note that the MultiLevel Draw is no longer visible on the left side and that you have one item in your cart. Click on Go to Cart.

| ×                        |                                                                                                    |                                                              |                                         |                                  |                |                       |
|--------------------------|----------------------------------------------------------------------------------------------------|--------------------------------------------------------------|-----------------------------------------|----------------------------------|----------------|-----------------------|
| Manitoba 🦅               |                                                                                                    |                                                              |                                         |                                  | Welcome Brion  | My Account   Sign Out |
| HOME PURCHASE LICENCE DF | RAWS PARK PERMITS                                                                                                    | MY ACCOUNT                                                   | ISSUERS                                 | KEY DATES                        | PUBLICATIONS - | FAQ                   |
| Purchase Licence         |                                                                                                    |                                                              |                                         |                                  |                |                       |
|                          |                                                                                                    |                                                              |                                         |                                  |                |                       |
| Hunting                  | Big Game                                                                                                    |                                                              |                                         |                                  |                |                       |
| TAGs                     | RU-Resident Black Br<br>Licence Year: 2020<br>A Resident Black Bear L<br>Black Bear may be harvest<br>for more information.                                                     | ear<br>icence is valid in both s<br>ed per year. Please refe | pring and fall sea<br>r to the Manitoba | sons. Only one<br>Hunting Guide  | \$40.75        | <u>P</u> urchase      |
|                          | Game Bird                                                                                                    |                                                              |                                         |                                  |                |                       |
|                          | WT-Resident Wild Turkey<br>Licence Year: 2020<br>A Resident Wild Turkey Licence is valid in both<br>wild turkey may be harvested per year. Please refe<br>for more information. |                                                              |                                         | isons. Only one<br>Hunting Guide | \$32.75        | Purchase              |
|                          |                                                                                                    |                                                              |                                         |                                  |                |                       |
|                          |                                                                                                    |                                                              |                                         |                                  | <u>C</u> ancel | <u>G</u> o to Cart    |
| Connect Qui              | ck Links                                                                                                    |                                                              | Le                                      | gal                              |                |                       |

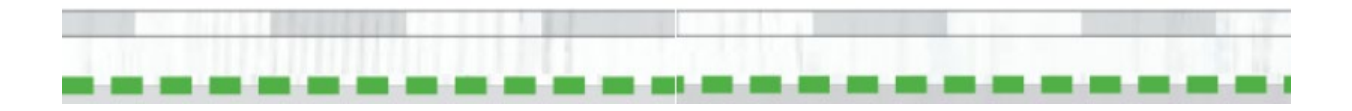

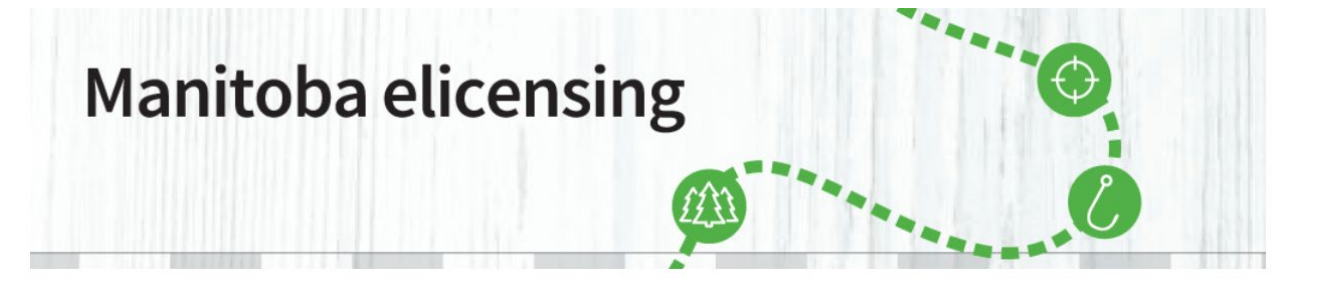

**Step 20:** You will now be on the Shopping Cart page, where you can review/edit your application. It also shows your order total, In this case \$18.50. There is a Would you like to make a donation? section. This is voluntary and you do not have to make a donation if you do not desire. Click Proceed to Checkout if everything is correct.

| Shopping Cart                                                                                                    | × Abandon Shopping Cart                                                                              |                                   |
|----------------------------------------------------------------------------------------------------|----------------------------------------------------------------------------------------------------|-----------------------------------|
| Draw Applications In Your Shopping Cart                                                                                                    | Price/Fees                                                                                           | Order Summary                     |
| MBD - Manitoba Big Game Draw Application<br>Licence Year. 2020<br>Application Priority Levels: 8<br>Hide Choice Details -<br>1st Choice:                                                         | rs \$14.00<br>Transaction Fee<br>- \$4.50                                                            | Subtotal \$18.50<br>Total \$18.50 |
| Hunt Code: E1                                                                                                    | • • • •                                                                                              |                                   |
| Elk General Hitle - E1<br>Season Dates: Oct 05 - Oct 18<br>Hunting Season Choice: GHA 13, 13A, 14 part<br>only                                                                                   |                                                                                                    |                                   |
| 2nd Choice:<br>Hunt Code: E10                                                                                                    |                                                                                                    |                                   |
| Elk General Rifle - E10                                                                                                    |                                                                                                    |                                   |
| Season Dates: Sep 28 - Oct 18<br>Hunting Season Choice: GHA 21, 25                                                                                                    |                                                                                                    |                                   |
| 3rd Choice:<br>Hunt Code: E11                                                                                                    |                                                                                                    |                                   |
| Elk General Rifle - E11                                                                                                    |                                                                                                    |                                   |
| Season Dates: Dec 14 - Dec 20<br>Hunting Season Choice: GHA 21, 25                                                                                                    |                                                                                                    |                                   |
| a Remove                                                                                                    |                                                                                                    |                                   |
|                                                                                                    | Subtotal: \$18.50                                                                                    |                                   |
| Would you like to make a donation?                                                                                                    |                                                                                                    |                                   |
| Fish and Wildlife Enhancement Fund<br>Your donation will support projects, programs a<br>fisheries and wildlife resources remain healthy<br>WILDLIFE<br>LINAKCAMENT FUND<br>S5.00 \$10.00 \$25.0 | Ind studies designed to help ensure that Manitoba<br>and productive.<br>O \$ Amount<br>(Min: \$1.00) |                                   |
|                                                                                                    | Donation Total \$0.00                                                                                |                                   |
|                                                                                                    | <u>Continue Shopping</u>                                                                             |                                   |

**Step 21:** You are now at the Checkout page where you will be required top provide Credit Card Information. Please fill in the appropriate information, and don't use spaces in the Card Number. You will also be able to "edit application" or "show group members" if desired. Your Shipping Address from your profile will be shown. This is where the Licences and tags will be mailed to if successful in the draw.

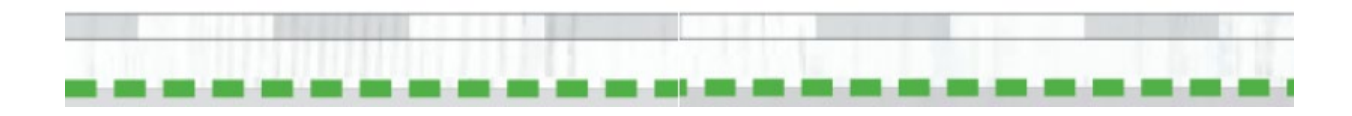

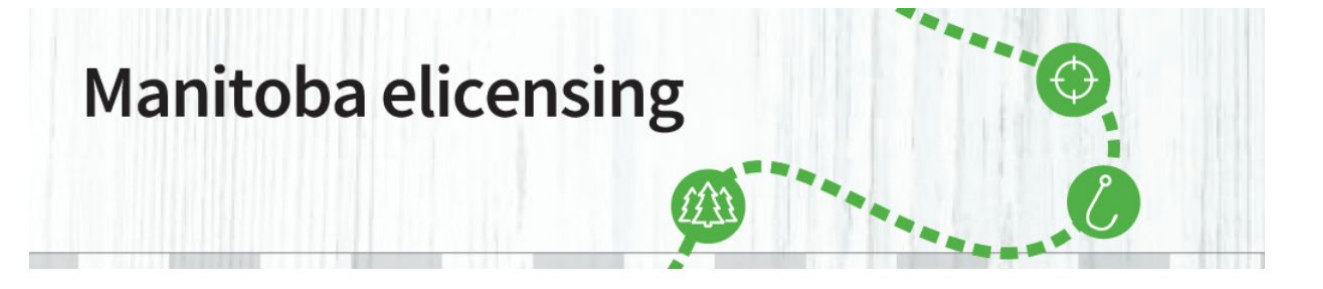

You should also check the box beside Use Same Card for Use if Awarded if you do not want to go back into the program and make payment after the draw is completed. If you check the box, your information will be filled in.

| t.page                                                                                                |                                                                                                    |
|----------------------------------------------------------------------------------------------------|----------------------------------------------------------------------------------------------------|
| Canada 👻                                                                                              |                                                                                                    |
| City, Town of * Province/Sta<br>Winnipeg Manitoba                                                     | te* County                                                                                                    |
|                                                                                                    |                                                                                                    |
| Make Payment                                                                                          |                                                                                                    |
| * Required Field                                                                                      |                                                                                                    |
| Card Holder *                                                                                         |                                                                                                    |
| Card Number *                                                                                         | <u></u>                                                                                                    |
| Expiration Date *                                                                                     | Select Month 🗸 Select Year 🗸                                                                                                    |
| Security Code :                                                                                       |                                                                                                    |
| Credit Card Billing Address                                                                           |                                                                                                    |
| Postal/ZIP *                                                                                          | R2Y 1A4                                                                                                    |
| Add another Payment Option                                                                            |                                                                                                    |
| All sales are final and non-refundable                                                                | Total Amount Due \$18.50                                                                                                    |
| Cradit Card for Lisa if Awardad                                                                       |                                                                                                    |
| Use Same Credit Card as Above                                                                         |                                                                                                    |
| Card Holder *                                                                                         |                                                                                                    |
| Card Number *                                                                                         |                                                                                                    |
|                                                                                                    |                                                                                                    |
| Expiration Date *                                                                                     | Select Month 🗸 Select Year 🗸                                                                                                    |
|                                                                                                    |                                                                                                    |
| Acknowledgement                                                                                       |                                                                                                    |
| I have read and understood all warnings, informa<br>responsible for any misunderstanding or errors th | ation, policies and rules that are relevant to the purchase I am making. I am<br>hat are made. I agree to pay all associated fees and penalties. |
|                                                                                                    | Back Submit Payment                                                                                                    |

**Note:** Prior to Submitting Payment, you will need to check the Acknowledgement box, to confirm you have read all the information relevant to the purchase and are responsible for any misunderstanding or errors made. Once the box is checked, click submit payment. You should now be on the Your Order is Completed page, showing your order for the application is completed.

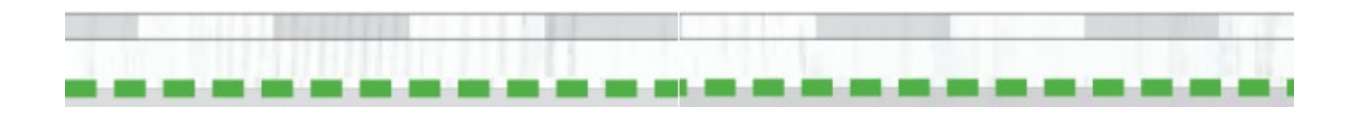